# CLASSIC INFOTAINMENT SYSTEM

QUICK START GUIDE

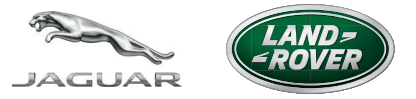

- CLASSIC -

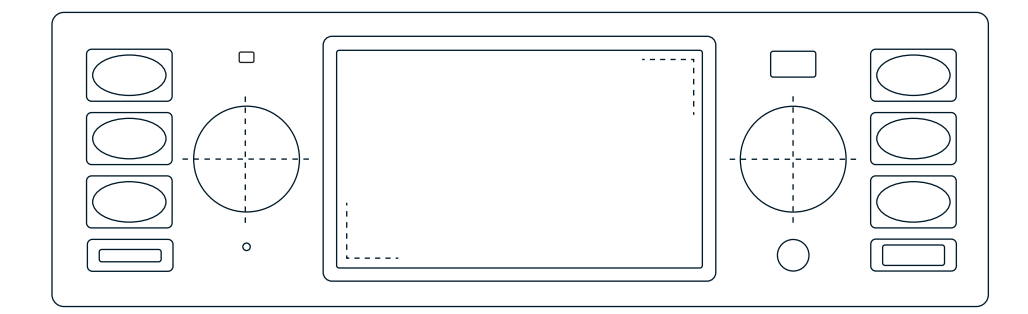

# QUICK START GUIDE

## CONTROLS/BEDIENELEMENTE

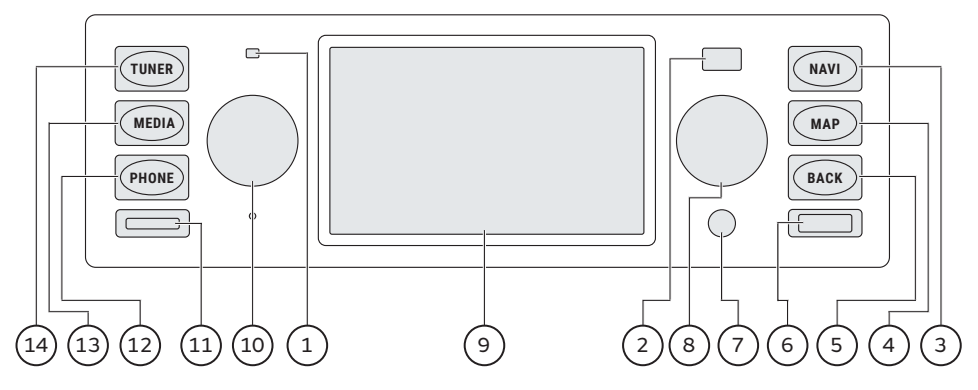

- 1. Microphone
- 2. Light sensor
- 3. NAVI (Navigation)
- MAP (Map view) and repeat last traffic announcement
- 5. Back button
- 6. USB connection
- 7. Aux-In
- 8. Right controller

Rotate: Change frequency/change value/highlight menu item

Press: Next station/Save station/ select highlighted menu item

- 9. Touchscreen display
- 10. Left controller

Press and hold: Switch Classic Infotainment System on/off

Turn: Adjust volume

Press briefly: Mute the sound Interrupt traffic message

- micro SDHC card slot (only available for Land Rover devices)
- **12.** PHONE/Select phone

**13.** MEDIA/Select media source

iPod®/iPhone®

USB stick

microSDHC card

(only available for Land Rover devices)

Bluetooth® audio source

Aux-In

14. TUNER/Select AM/FM/DAB+

### TUNER

#### **Radio Operations**

- 1. Press the TUNER key.
- 2. Briefly press the right controller to set the next available station.
- **3.** Press and hold the right controller. The list of stored stations is displayed.
- Select the program storage via the right controller and store by pressing the right controller for an extended period.

#### Sender einstellen und speichern

- 1. Die Taste TUNER drücken.
- Den rechten Drehknopf kurz drücken, um den nächsten verfügbaren Sender einzustellen.
- Den rechten Drehknopf lange drücken. Die Liste der gespeicherten Sender erscheint.
- Den Programmspeicherplatz über den rechten Drehknopf auswählen und durch langen Druck auf den rechten Drehknopf abspeichern.

## NAVIGATION

#### **Route Selection**

- 1. Press the NAVI button.
- 2. Select New Route menu option.
- 3. Select Address menu option.
- 4. Enter Country.
- 5. Enter Town or Postcode.
- 6. Enter Street and House Number.
- 7. Select Select as Destination. The route will be calculated.
- 8. Select Start Navigation.

#### Zieladresse eingeben

- 1. Die Taste NAVI drücken.
- 2. Den Menüeintrag Neue Route wählen.
- 3. Den Menüeintrag Adresse wählen.
- 4. Das Land eingeben.
- 5. Die Stadt oder PLZ eingeben.
- 6. Die Straße und Hausnummer eingeben.
- 7. Den Menüeintrag Als Ziel auswählen wählen. Die Route wird berechnet.
- 8. Navigation starten wählen.

## **BLUETOOTH**®

#### Pairing Bluetooth device

Please ensure that the Bluetooth<sup>™</sup> function on the mobile telephone has been switched on and set to 'visible', so that your mobile phone can be found by the device.

- 1. Press the **PHONE** button.
- 2. Select menu option Add new device. A scan is started, and a list of all identified devices is displayed.
- 3. Select your device from the list.
- If requested, enter the pairing code (default: 1234) into your mobile device or confirm the prompt at the mobile device. When the **PHONE** main menu is shown, the mobile device has connected successfully.

#### Mobiltelefon anmelden

Damit Ihr Mobiltelefon vom Gerät gefunden werden kann, stellen Sie bitte sicher, dass die Bluetooth®-Funktion am Mobiltelefon eingeschaltet und auf "sichtbar" eingestellt wurde. Details entnehmen Sie bitte der Bedienungsanleitungihres Mobiltelefons.

- 1. Die Taste PHONE drücken.
- Den Menüpunkt Mobiltelefon hinzufügen auswählen. Eine Suche wird gestartet und eine Liste mit den gefundenen Geräten wird angezeigt.
- 3. Das gewünschte Gerät in der Liste wählen.
- 4. Den Pairing-Code (Standard 1234) am Mobiltelefon eingeben, falls gefordert, oder die Anfrage am Mobiltelefon bestätigen. Die erfolgreiche Verbindung des Mobiltelefons wird durch Erscheinen des **PHONE** Hauptmenü angezeigt.

# UPDATING DIGITAL MAP

You will only achieve optimal navigation using the latest map data. You can update the digital map. You will find further information at: www.kraemer-automotive.com/jaguarlandroverclassic/update

For part numbers: BD11017/BD11018/BD11019/LR114720/LR115044

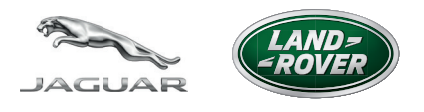

- CLASSIC -

Jaguar Land Rover Limited acknowledges the rights of others in the names Bluetooth ™, which is registered trademark of their respective owners. The name 'Jaguar Land Rover', 'Jaguar', 'Land Rover' and 'Jaguar Land Rover Classic' are registered trademarks of Jaguar Land Rover Limited. © 2018 Jaguar Land Rover Limited.